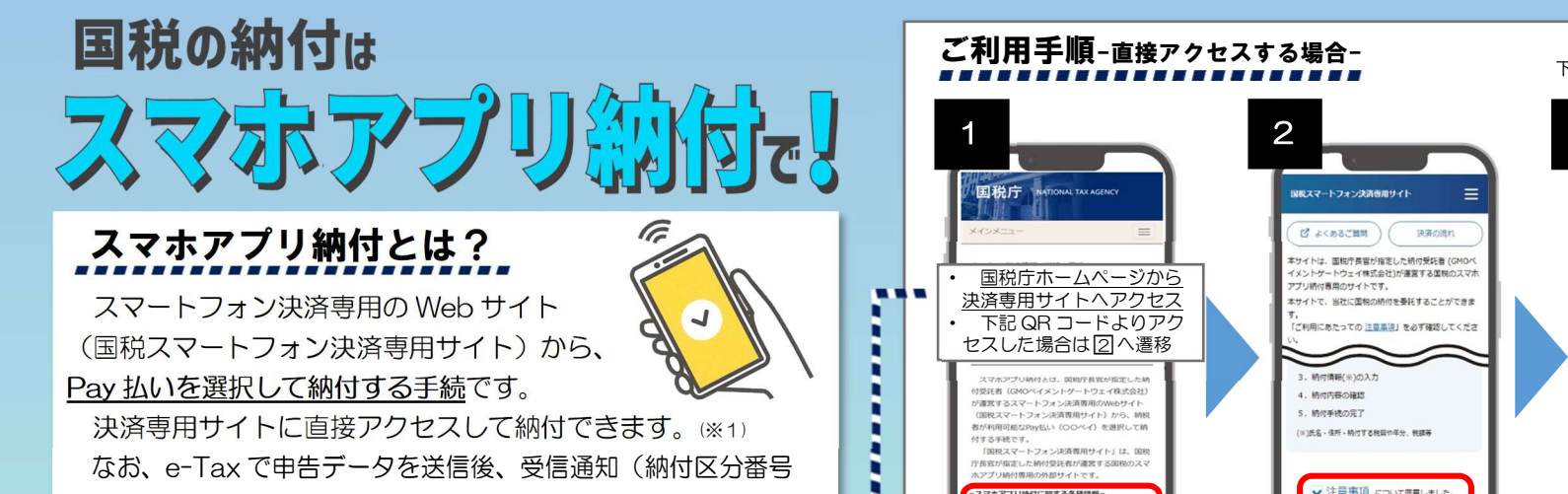

事前の届出不要!

۲

E.

n

П

п

п

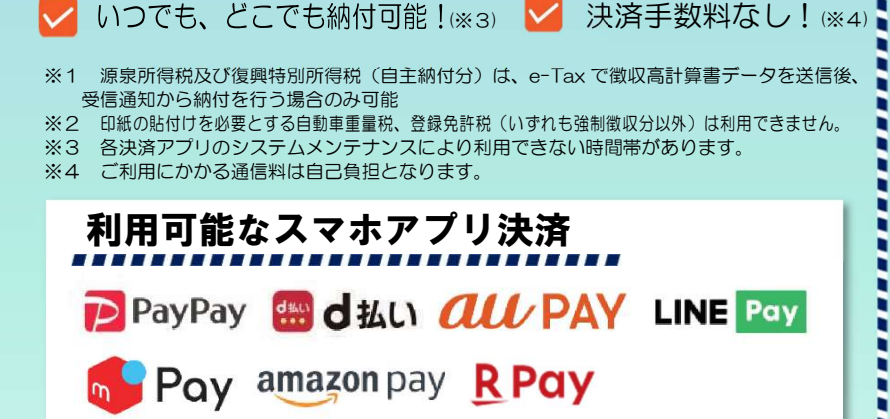

通知)から決済専用サイトにアクセスして納付することもできます。

全ての税目で納付可能!(※2)

## ご利用に当たっての注意事項

- 税務署や金融機関、コンビニの窓口で利用できません。
- 領収書は発行されません。
- アカウント残高を利用した支払方法のみ利用可能なため、事前 に利用する Pay 払いへのアカウント登録及び残高へのチャージが 必要です。

納付しようとする金額が30万円以下の場合に利用可能です。(※5) ※5 利用する Pay 払いで設定された上限金額により、利用可能な金額が制限される場合があります。

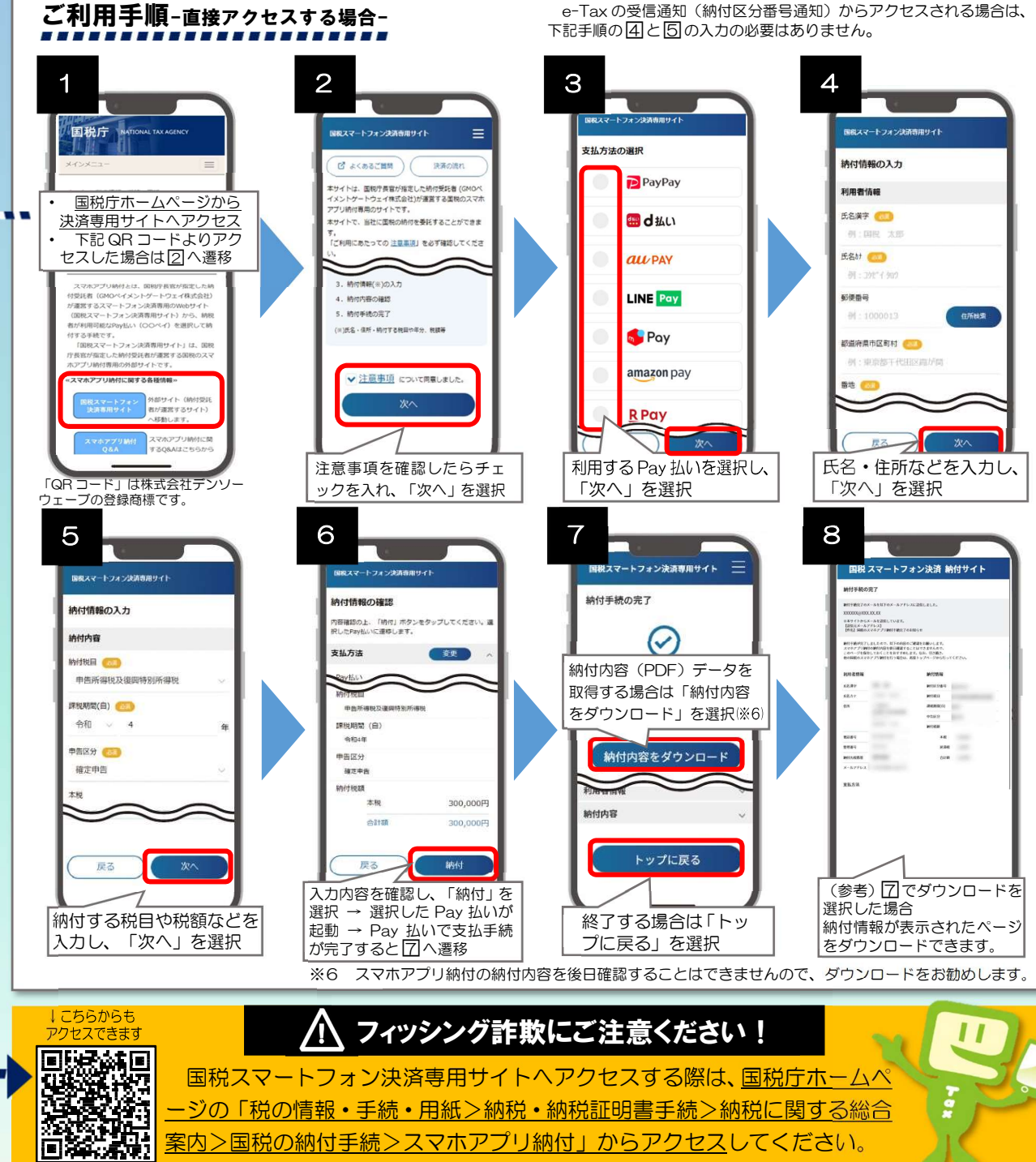

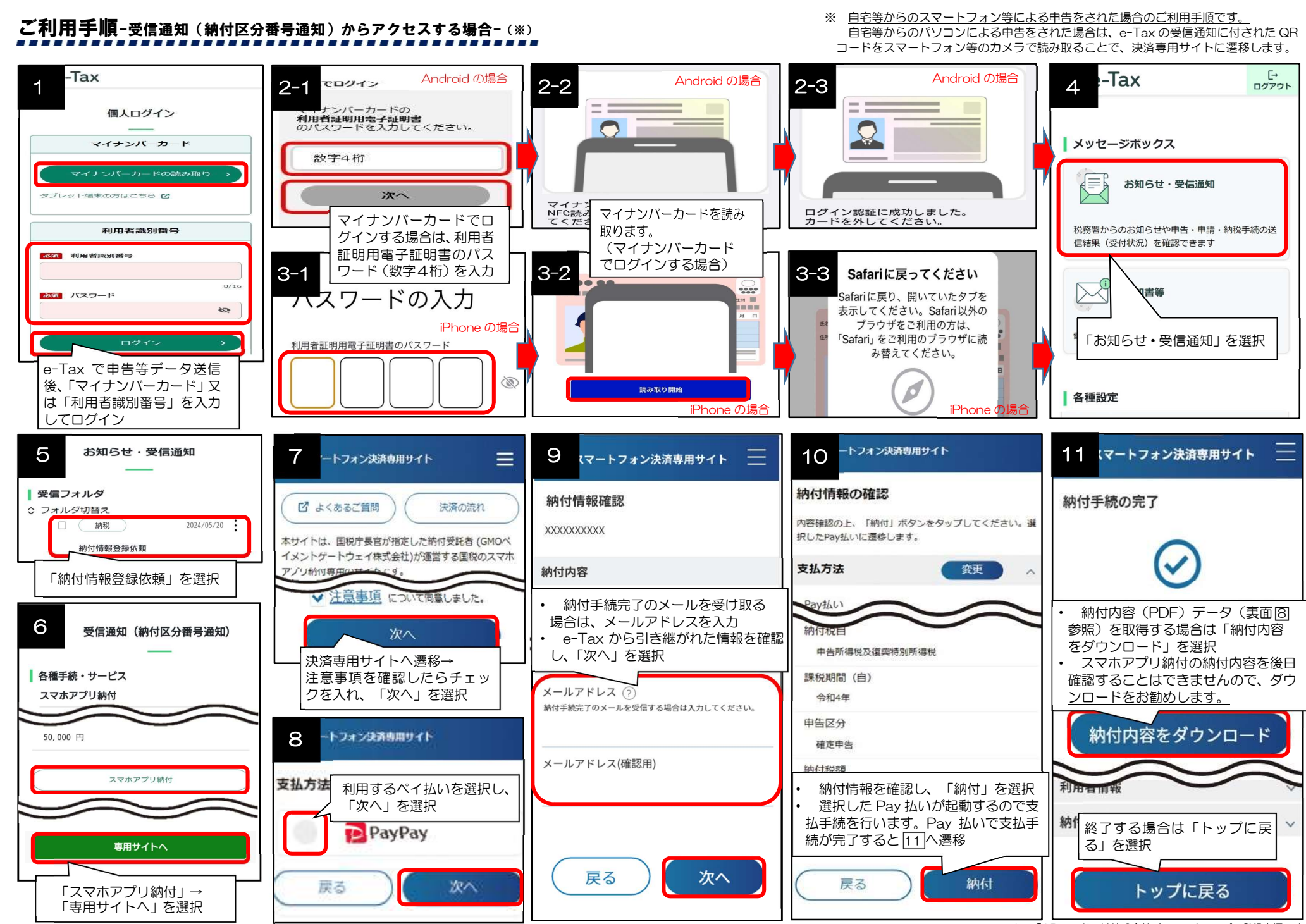

<sup>※ 「</sup>QR コード」は株式会社デンソーウェーブの登録商標です。